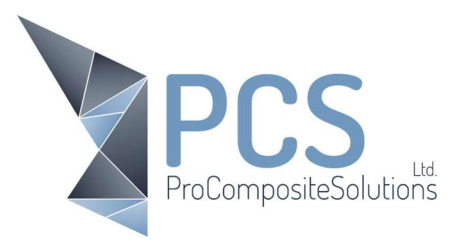

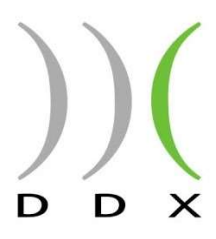

## DDX, Export and importing your tool database

On multiple software installs it may be necessary to copy all the tooling and settings from one system to the next, this will save time in reproducing all the tooling you have created multiple times.

## Exporting.

On the PC you wish to emulate, open "Help" and select "Export Feedback".

20662039Dutypoint-VG\_ACS@211124\_083934.zpak
 20662039Dutypoint-VG\_ACS@211124\_083934.zpaks
 CurrConfig.txt
 EasyWood.ini

This will export the complete set up of this system with all tooling and any tooling strategy. Copy the .zpak file and place it on the desktop of all PC's you wish to copy to.

The .zpak file contains working kit, automatic CAM, tooling file, setting plug in.

The .zpaks contains all the nesting settings and the parametric program (macros)

Importing.

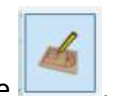

Open DDX on the other PC and ensure you are in the Drafting mode **Lead**. Simply drag and drop the .zpak file into the middle of the drafting window. The following window will appear.

Pro Composite Solutions Ltd – 50 Cowick Street, Exeter, England, EX4 1AP Tel: +44 (0)3301 75 75 07 Registered in England No. 11981767 In Partnership with.

MURATORI ALBOND CEL COMPONENTS

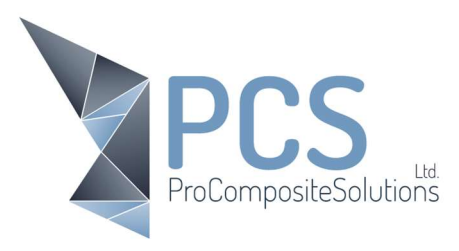

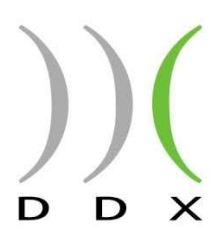

| File                                                                    | lood\E-Mail\206                                          | 62039Dutypoint-VG_ACS@2 | nt-VG_ACS@211124_083934.zpak |   |
|-------------------------------------------------------------------------|----------------------------------------------------------|-------------------------|------------------------------|---|
| Dest                                                                    | C:\ProgramData\Ddx\EasyWood\Machines\20662039Dutypoint-\ |                         |                              |   |
| Auto                                                                    | matic\ACM-MC ac                                          |                         | Same files                   | 1 |
| Auto                                                                    | matic\ACM-PE.acc                                         | Same files              |                              |   |
| Auto                                                                    | omatic\AfterAutoCar                                      | Same files              |                              |   |
| Auto                                                                    | matic\AfterAutoCar                                       | Same files              |                              |   |
| Auto                                                                    | matic\AHC acd                                            | Same files              |                              |   |
| Auto                                                                    | matic\ALU-PC acd                                         | More recent             |                              |   |
| Auto                                                                    | matic\ALU.acd                                            | Same files              |                              |   |
| Automatic/Bending - ACM-MC - Nesting acd Automatic/Bending - ACM-MC acd |                                                          |                         | More recent                  |   |
|                                                                         |                                                          |                         | More recent                  |   |
| Auto                                                                    | matic\Bending · A(                                       | More recent             |                              |   |
| Auto                                                                    | matic\Bending - A(                                       | More recent             |                              |   |
| Automatic\BendingAssistantDisposition.add                               |                                                          |                         | Same files                   |   |
| Automatic\BendingAssistantDisposition.scl                               |                                                          |                         | Same files                   |   |
| Automatic/001.5 tol                                                     |                                                          |                         | More recent                  | 1 |
| <                                                                       |                                                          |                         | >                            | • |
|                                                                         | Default                                                  | All                     | None                         |   |

To copy the entire system, select "All" and then select "OK". The Software will now have the same tooling and settings as the first.

To copy just the tooling check the selection with the .TOL extension

To copy the Automatic cam configuration, copy all the extension with .ACD

It may be a good idea to make a backup of any database that is to be overwritten first to prevent loss of information.

Pro Composite Solutions Ltd – 50 Cowick Street, Exeter, England, EX4 1AP Tel: +44 (0)3301 75 75 07 Registered in England No. 11981767 In Partnership with.